#### Example 1

| CHIEF C  | OMPLAINT - Previous |          |          |           |       | Igr        | nore this record for Meaningful Use |        |
|----------|---------------------|----------|----------|-----------|-------|------------|-------------------------------------|--------|
| Primary  | dry eyes            |          |          |           |       |            |                                     | ^      |
|          |                     |          |          |           |       |            |                                     | $\sim$ |
| Location | Both eyes           | Severity |          | Quality   | worse | Duration   | ongoing                             |        |
| Timing   | PM                  | Context  | computer | Modifying |       | Associated | blurred vision                      |        |

Option 1: Label will show regardless if the field has a value

CC/HPI dry eyes Quality: Location: Both eyes Severity: Duration: ongoing worse blurred Timing: ΡM Context: Modifying: Associated: computer vision Option 2: Label will show only if the field has a value CC/HPI dry eyes Location: Both eyes Quality: worse Duration: ongoing Timing: PM Context: computer Associated: blurred vision

### Example 2:

| CHIEF C   | OMPLAINT |          |           | Igr        | nore this record for Meaningful Use |   |
|-----------|----------|----------|-----------|------------|-------------------------------------|---|
| Primary   | dry eyes |          |           |            |                                     | ^ |
|           |          |          |           |            |                                     | ~ |
| Location  |          | Severity | Quality   | Duration   |                                     |   |
| Timing    |          | Context  | Modifying | Associated |                                     |   |
| Secondany |          |          | <br>-     | <br>_      |                                     |   |

Option 1: Label will show regardless if the field has a value

CC/HPI dry eyes

Location: Timing: Severity: Context: Quality: Modifying: Duration: Associated:

Option 2: Label will show only if the field has a value

CC/HPI dry eyes

## How to set up labels as shown in option 2

I'm going to use Glaucoma in the family ocular history as the example:

| FAMILY OCULAR HIST | ORY All Else Normal |
|--------------------|---------------------|
| Glaucoma           | Маси                |

Here is the FID for Glaucoma in my records:

| FAMILY OCULAR HISTORY (221) [-9    | lse Normal |
|------------------------------------|------------|
| Glaucoma ( <mark>230) (216)</mark> | Маси       |

The first thing to do is to insert the merge fields onto the document:

## FAMILY OCULAR HISTORY

«MC\_216»

Next, right click on the merge field and choose Edit Field...

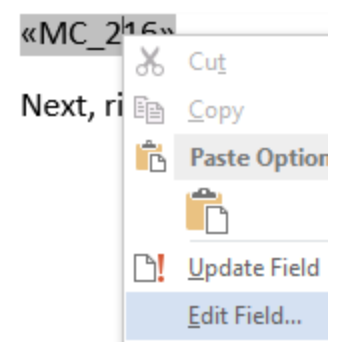

Check of Text to be inserted before: (or after, if applicable)

Enter what you would like to appear before (or after) your text. Don't forget a space after the : or the last character you enter.

Also, check off Preserve formatting during updates and then click OK

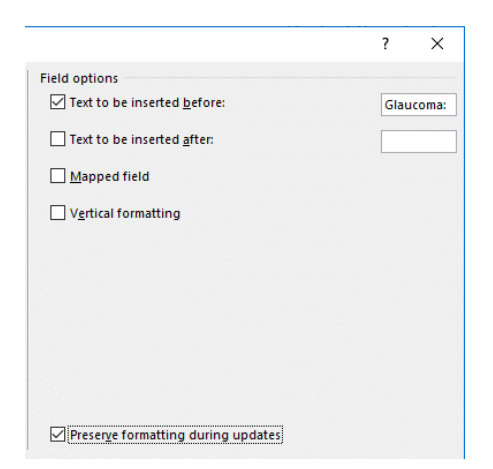

## Now, you will see your label before the merge field:

Glaucoma: «MC\_216»

We can tell that Glaucoma: is part of the merge field because if we click on it, it's all one unit:

# Glaucoma: «MC\_216»

You can bold the label if you want:

Glaucoma: «MC\_216»

Steps are complete! You can do as many or as few fields like this as you want  $\ensuremath{\textcircled{}}$